## **GETTING STARTED WITH PERSON -TO- PERSON PAYMENTS (P2P) ON YOUR COMPUTER**

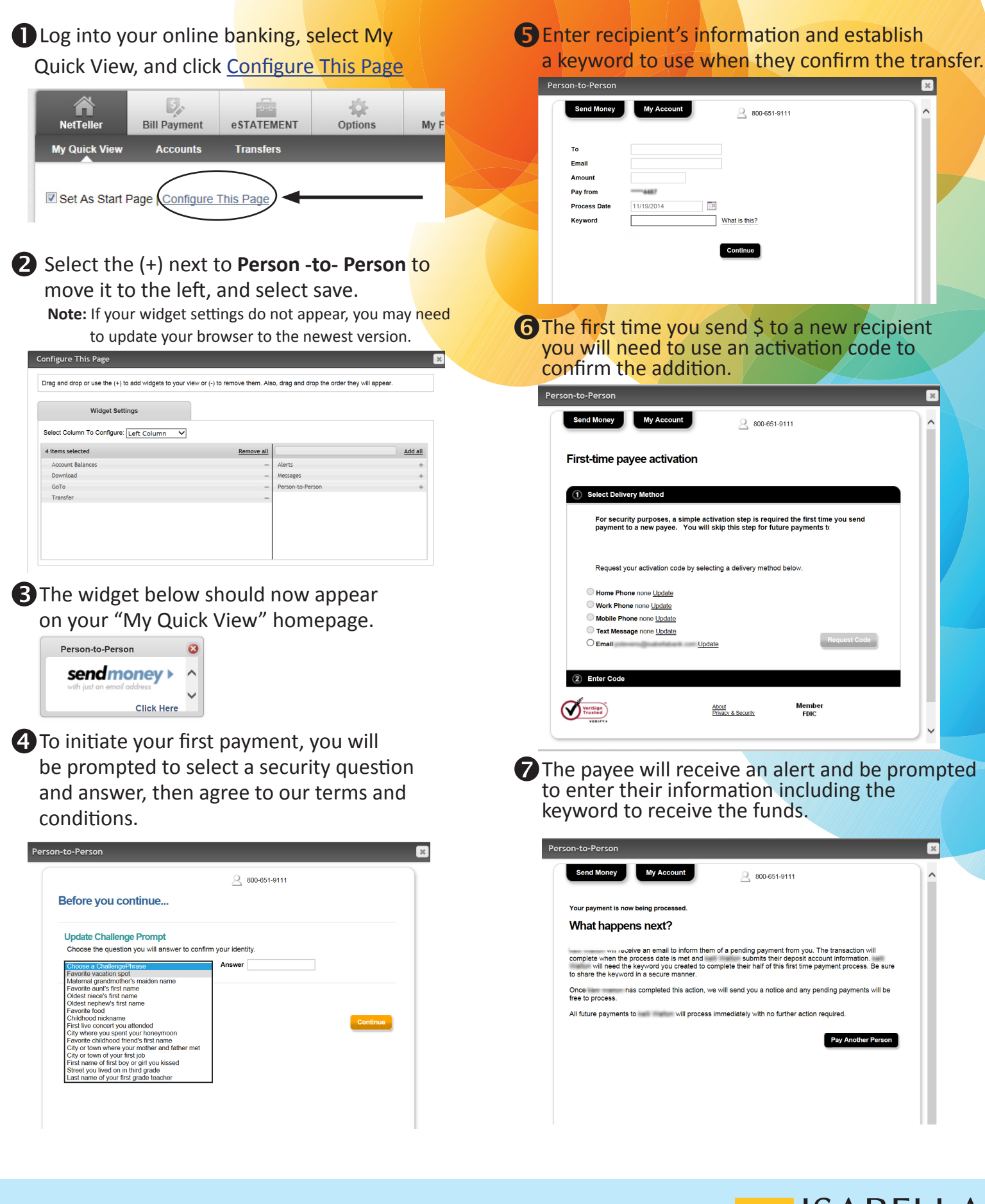

FOR QUESTIONS CALL 800.651.9111 AND ASK FOR ELECTRONIC SERVICES Note: Screen views may vary based upon browser and version.

Member

FDIC

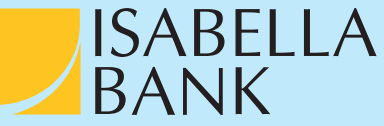

×